# USE EMS TO ENHANCE YOUR SCALE TO WIN TEXTING

This guide focuses on texting with Scale to Win (STW) Text using EMS to select the best textable phone number, create trackable short links, and/or deliver custom messages to multiple audiences in one campaign. *Users must have an Active STW account and a VAN profile code of 1, 2, or 3.* 

# 1. Plan the Campaign

- Work with the county DEC to define the target audience, objective, and the ask. (e.g., text all Democrats in the county with textable phone numbers who are not enrolled in Vote by Mail to ask them to enroll or re-enroll)
- 1b. Collect the following information and submit to county chairperson for approval:
  - Description of the intended recipients and projected numbers determined from the summary of the texting LIST in VAN
  - Proposed text message and the number of characters in each message
  - o Cost
    - o 1.25 cents/recipient for each 153-character segment sent SMS;
    - single segment texts can be 160 characters after first segment it becomes 153 per segment;
    - if your text contains an image or a symbol like an accent tilde it must be sent MMS= 3.375 cents and that allows 1600 characters.
  - Confirm the launch date and time, duration of the campaign and the end date.
- 1c. Finalize messages, survey questions and answers, response scripts, and tags to record the results of each conversation. Record the full url for any websites you want to link to, save any digital materials on your computer to upload to EMS.

Text messages should

- Address voter by name Hi Dave!
- Identify organization sending the text (Lee Dems here)
- Provide required opt-out option (STOP to Opt-Out)
- Provide information and always an ASK (action)
  - Link to Supervisor of Elections to enroll in Vote by Mail
  - Question Will you enroll? Will you vote in November?

1d. Create Tags and Response Scripts to go with each text campaign.

Standard tags that automatically "tag" voters in VAN are:

| wrong number | moved    | confirmed ID       | hostile |
|--------------|----------|--------------------|---------|
| volunteer    | deceased | not supporting Dem | IS      |

Response Scripts tell texters what to text back if a voter replies. Some will be standard; others will be campaign-specific. Each Response Script can have an "auto-tag" attached. These tags automatically go back into VAN as canvass results, activist codes, or survey question answers after the campaign

#### 2. In VAN, Create Survey Question, Create EMS Texting Template

2a. If there is a survey question in the script, add the question and responses.

2b. In VAN, set up a one-time EMS Texting Template as an Export Format. Click Exports =>Export Formats in the Administrative Menu. Click Add New Export Format and select all the VAN fields to export (see list below). SAVE.

| Administrative Menu                  |                                  |                          |
|--------------------------------------|----------------------------------|--------------------------|
| Polling Locations                    | Export Formats                   | Add New Export Format    |
| Reports • Forms • Labels     MiniVAN | Format Name<br>EMS Text Template |                          |
| Exports     Export Formats           |                                  | Remember Filters Refresh |

The EMS Texting Template should include the following elements:

Voter File VANID

CellPhoneIsCell

Home Phone

StateFileID

Cell Phone

Name

- County
- County ID
- Precinct
  - Legislative Districts
  - Voting Address (separate fields)
- Ballot Zip
- HomePhoneIsCell
   Race/Ethnicity
- Date of Birth
   Source File Sex
- Age Party

For efficiency, include ALL fields potentially needed for texting campaigns even if all fields are not needed in every campaign. EMS and STW will disregard information that is not pertinent to your campaign.

#### 3. Create or Edit a Search and Export VAN Voter List and Phone Type List

**3a**. Create your targeted List of Voters to be texted.

**3b**. Submit your list for export. Once the export is approved (takes minutes to a couple of days), download the file. Select the EMS Text Export Template and click Custom Export. Save as a .csv file and label with the campaign name, voter, date. (e.g., VBM reenroll voter 3-12-25), Save in an easy to find folder.

Export a 2<sup>nd</sup> time using the Phone Type List template to allow EMS to select the "best" number for texting. Save as a .csv file and label clearly (e.g., VBM reenroll phones 3-12-25)

Note: Export function requires VAN profile 1A, 1, 2, or 3. Otherwise it is not visible. *Example of an Exported Phone Type List* 

| Voter File | PhoneTy | /pe PhoneDev | PhoneSou | u PhoneNun | IsCell            | DateCreated | <b>OptInStatus</b> |
|------------|---------|--------------|----------|------------|-------------------|-------------|--------------------|
| 5453257    | Home    | Unknown      | Vendor   | 2.4E+09    | Likely Not a Cell | 5/30/2018   | Unknown            |
| 5453257    | Home    | Unknown      | Vendor   | 2.39E+09   | Likely Cell       | 11/22/2019  | Unknown            |
| 5453257    | Home    | Unknown      | Vendor   | 2.39E+09   | Likely Not a Cell | 9/19/2013   | Unknown            |
| 5453257    | Cell    | Cell         | Vendor   | 2.4E+09    | Verified Cell     | 4/21/2020   | Opt Out            |

# 4. Use EMS to Create the Campaign and STW Text Input File

<u>https://fldems.us/EMS</u> (contact Renard Biltgen for access at <u>rlbiltgen@me.com</u>) Login and go to the EMS Home Page.

| 6                        | Enhanced Messaging Services                                                                                                    |
|--------------------------|----------------------------------------------------------------------------------------------------|
|                          | Targeted Message Support for Text and Email                                                                                                    |
| 2                        | Welcome: Susan C****                                                                                                    |
|                          | Operational Functions for Florida Democratic Party                                                                                                    |
|                          | Campaign Preparation                                                                                                    |
| Digital Content          | Manage local repositories. Upload digital content, links to other pages, alternate<br>messages. Create Landing Pages for local content repository.                                                                                                    |
| EMS Campaigns            | Establish Campaign codes for collecting statistics, view current status, download results,<br>and reset campaign logs.                                                                                                    |
| Voter File Enhancement   | Converts a voter file to a Spoke or email service compatable format. Enhancements<br>include:                                                                                                    |
|                          | <ul> <li>Selecting best phone number (if text campaign)</li> <li>Filter data based on voter demographics</li> <li>Adds links to EMS content</li> </ul>                                                                                                    |
| Slate Card IDs           | Pre-processor a standard VAN export file and add/modify a Slate Card identifier column.<br>Requires Slate Card identifiers from VAT Slate Card Identification process. This is an<br>alternative to creating and maintaining a Slate Card survey question in VAN.                      |
|                          | Post Campaign Functions                                                                                                    |
| MonitorCampaigns         | View current campaign status, download results, and reset campaign logs.                                                                                                    |
| <u>Hot Targets</u>       | Creates a list of voters who clicked a link (Hot Target) during a prior campaign. The list is<br>formatted as an origial VAN export file that can be re-processed thru EMS or uploaded to<br>VAN to create a list of Hot Targets. Useful for follow-up campaigns to interested voters. |
| Spoke Analysis           | Analyse text failures in ML-Spoke campaign, validates phone numbers against Phone<br>Validator, and prepares VAN metadata update files.                                                                                                    |
|                          | Administrative Functions                                                                                                    |
| Administrative Functions | Administrative Functions include management of registered users, Global Repositories,<br>and/or oranizations.                                                                                                    |

**4a.** If using trackable short links in your text message: **add redirect links** like your Supervisor of Elections or county DEC website. Go to Digital Content=>Local Redirect. Assign a 2-character code, title, and enter the full url. Save Link. Check the link works.

| Welcome |
|---------|
|         |
|         |
|         |
|         |
|         |
|         |
| >       |
|         |
|         |
|         |
|         |

**4b**. If you want to include **digital images** in your text message or landing page, click on **Digital Content** and ADD images. (For slate cards, see separate slate card instructions that explain how to bulk upload those images.)

- To VIEW existing digital material in the library, click the content description in the left-hand column. Then click Display Image.
- To **ADD digital material** (jpeg, png): Click Digital Content <Local Content. Assign a two-character code and description (plan codes and naming conventions for ease of finding materials later). Select the digital material file stored on your computer. Upload and SAVE.

| 6                                   | Enhanced Messaging Services Targeted Message Support for Text and Email                                                                                                    |                         |                                           |   |  |  |  |  |  |  |
|-------------------------------------|----------------------------------------------------------------------------------------------------|-------------------------|-------------------------------------------|---|--|--|--|--|--|--|
| <u>Home</u> / <u>DigitalContent</u> | Welcome: Control Welcome: Control Welcom |                         |                                           |   |  |  |  |  |  |  |
|                                     | Local Content Maintenance for Lee County DEC                                                                                                    |                         |                                           |   |  |  |  |  |  |  |
|                                     | Code                                                                                                    | Description             |                                           | ] |  |  |  |  |  |  |
|                                     | A1                                                                                                    | Abortion - Young Women  | File Upload View Details                  | - |  |  |  |  |  |  |
|                                     | A2                                                                                                    | Abortion - Mothers      | Code                                      |   |  |  |  |  |  |  |
|                                     | A3                                                                                                    | Abortion - Grandmothers | Description                               |   |  |  |  |  |  |  |
|                                     | E1                                                                                                    | EMS Pilot Image 1       | File To Upload Choose File No file chosen |   |  |  |  |  |  |  |
|                                     | E2                                                                                                    | EMS Pilot Image 2       |                                           |   |  |  |  |  |  |  |
|                                     | E3                                                                                                    | EMS Pilot Image 3       | UPLOAD FILE CLEAR Fields                  |   |  |  |  |  |  |  |
|                                     | G1                                                                                                    | Gas Prices 1            | ]                                         |   |  |  |  |  |  |  |
|                                     | G2                                                                                                    | Gas Prices 2            |                                           |   |  |  |  |  |  |  |

**4c**. If using **short links that track the response of each voter**, return to the Home page, click on **EMS Campaigns**. Assign a one-character campaign ID code and description. Enter start and end dates for the campaign and the name or initials of the person updating the campaign information. Click Save/Update

| 0           | Enhanced Messaging Services         Targeted Message Support for Text and Email |                                |              |                                                         |  |  |  |
|-------------|---------------------------------------------------------------------------------|--------------------------------|--------------|---------------------------------------------------------|--|--|--|
| <u>Home</u> |                                                                                 |                                |              | Welcome:                                                |  |  |  |
|             |                                                                                 | I                              | F<br>Defined | lorida Democratic Party<br>Campaigns for Lee County DEC |  |  |  |
|             | Code                                                                            | Description                    | Total Clicks | Code                                                    |  |  |  |
|             | 0                                                                               | Default Campaign (No Tracking) | 0            |                                                         |  |  |  |
|             | Α                                                                               | A - Pilot Project              | 7728         | Start Date 07/11/2023                                   |  |  |  |
|             | В                                                                               | VBM Re-Register                | 2413         | End Date 07/18/2023                                     |  |  |  |
|             | С                                                                               | Hispanic VBM Outreach Campaign | 34           | Modified By                                             |  |  |  |
|             | D                                                                               | Hispanic Outreach Test 2       | 53           |                                                         |  |  |  |
|             | R                                                                               | VBM General Enrollment Link    | 8            | Modified Date                                           |  |  |  |
|             |                                                                                 |                                |              | SAVE/UPDATE ] DELETE ] RESET ] CLEAR Fields             |  |  |  |
|             |                                                                                 |                                |              | Link Request Activity                                   |  |  |  |
|             |                                                                                 |                                |              | No activity yet.                                        |  |  |  |

**To send targeted messages to different audiences in one campaign** you need to use one additional feature of EMS: Digital Content => Local Messages

- Local messages create the content substitutions for different target audiences. First, assign a two-character code and description. Type the message in the text box. Save Message. You can update previous messages or delete later.
- The following example shows the targeted message for school board districts 1, 4, and 5 for the at-large candidate in District 7. S2, S3, and S6 had a candidate for their district plus the at-large candidate so different messages were needed for each of those districts with their specific pair of candidate names.

|      | Enhanced Messaging Services                 |     |               |                                                  |  |  |  |  |  |  |  |  |
|------|---------------------------------------------|-----|---------------|--------------------------------------------------|--|--|--|--|--|--|--|--|
|      | Targeted Message Support for Text and Email |     |               |                                                  |  |  |  |  |  |  |  |  |
|      |                                             |     |               | Wel                                              |  |  |  |  |  |  |  |  |
|      |                                             |     | Florid        | da Democratic Party                              |  |  |  |  |  |  |  |  |
|      | Local                                       | Me  | essages N     | Aaintenance for Lee County DEC                   |  |  |  |  |  |  |  |  |
|      |                                             | . , |               | ,                                                |  |  |  |  |  |  |  |  |
| Code | Description                                 |     | 0             |                                                  |  |  |  |  |  |  |  |  |
| A1   | AbortionMessage-YoungWomen                  |     | Code          | 81                                               |  |  |  |  |  |  |  |  |
| A2   | AbortionMessage-Mothers                     |     | Description   | SB District 1, 4, 5 DEM                          |  |  |  |  |  |  |  |  |
| A3   | AbortionMessage-Grandmother                 |     | Modified By   | D Waks                                           |  |  |  |  |  |  |  |  |
| E1   | AACampaign:NewEnroll                        |     | Modified By   |                                                  |  |  |  |  |  |  |  |  |
| E2   | AACampaign:Re-Enroll                        |     | Modified Date | 0//1//2024                                       |  |  |  |  |  |  |  |  |
| E3   | AACampaign-MoreInfo                         |     | Message Text  | Please vote for SHERIDAN CHESTER in School Board |  |  |  |  |  |  |  |  |
| H1   | HispanicVBMReEnrollHook                     |     |               | District 7.                                      |  |  |  |  |  |  |  |  |
| H2   | HispanicVBMNewEnrollHook                    |     |               |                                                  |  |  |  |  |  |  |  |  |
| H3   | HispanicVBMReEnrollInfo                     |     |               | //                                               |  |  |  |  |  |  |  |  |
| H4   | HispanicVBMNewEnrollInfo                    |     |               |                                                  |  |  |  |  |  |  |  |  |
| NV   | You can vote for NPAs                       |     |               | Save Message CLEAR Fields                        |  |  |  |  |  |  |  |  |
| S1   | SB District 1, 4, 5 DEM                     |     |               |                                                  |  |  |  |  |  |  |  |  |
| S2   | SB District 2 DEM                           | וו  |               | DELETE MESSAGE                                   |  |  |  |  |  |  |  |  |
| S3   | SB District 3 DEM                           | 1   |               |                                                  |  |  |  |  |  |  |  |  |
| S4   | SB District 1, 4, 5 NPA                     | 1   |               |                                                  |  |  |  |  |  |  |  |  |
| S5   | SB District 2 NPA                           | 1   |               |                                                  |  |  |  |  |  |  |  |  |
| 00   | OD District 2 NDA                           | 1   |               |                                                  |  |  |  |  |  |  |  |  |

#### 5. Prepare the Voter File for STW Text

Note: STW Text accepts voter files either directly from VAN if API and an STW folder are created in VAN, or a voter file modified by EMS if you want to insert a trackable link or target messages to different voters on one campaign.

5a. Click on Voter File Enhancement on the EMS Home page

Select "Spoke Text File" in the first dialogue box. Select the .csv VAN Voter Data File saved on your computer. If you also exported a Phone Type list file from VAN, select that .csv file second. Click Start Upload. Recheck the required elements/headers listed in the Appendix if it does not load. Hint: name both files with campaign name, voter or phone, and date to prevent an error when selecting for uploading. File in an easy to find location on your computer.

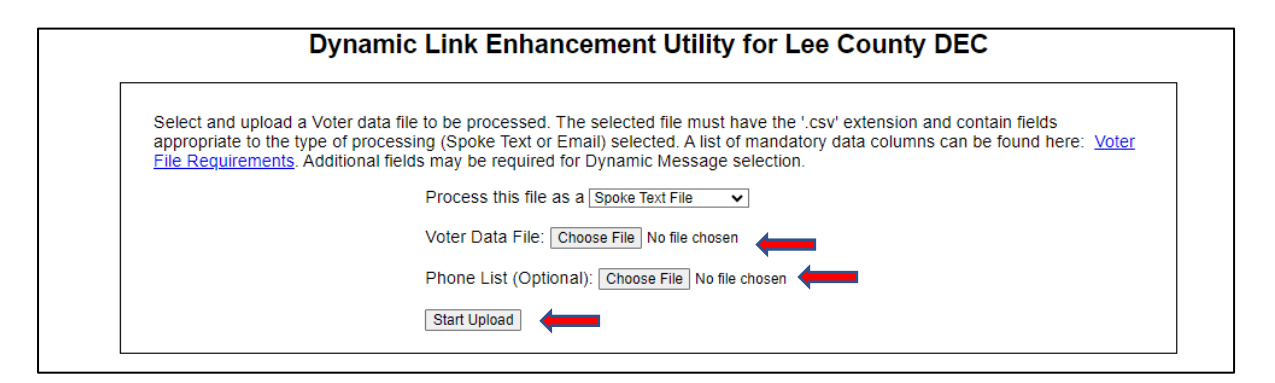

# 5b. If you have redirect links

Select the campaign code created for this texting campaign, then click Add Columns.

| Dynamic Link Enhancement Utility for Lee County DEC                                                                                                    |
|----------------------------------------------------------------------------------------------------|
| Select Campaign: A campaign is required to capture clicks on Short URL links (if used).<br>NOTE: The Default campaign ('0') will not capture voter clicks and/or voter tracking information.<br>Select Campaign: (N) Lee VBM New Enroll                                                                                                    |
| Add EMS column(s) to the Spoke output file. An EMS column will contain either URL links or plain text messages. Selection of which link or message will be determined by the demographics of the voter.<br>URL links can either deliver content (stored in the EMS repository) or redirect the voter to a web site. Plain text messages are used to replace/insert content in the body of a text message or email. |
| Add EMS Columns: Add Columns  Option: Convert file with no additional EMS column(s). Convert File with no EMS Columns                                                                                                    |
|                                                                                                    |

This takes you to the Target Message by Demographic Values screen.

For inserting a column with a redirect link:

Basis for Targeting = Voter Demographics

Track Voter ID = Yes if you want to see which voters click your redirect link

Select Content = Local Redirect

Redirect Link = select the link you want included in your text message from Step 4a.

**If you are sending the same message to each recipient**, select one demographic criterion (e,g, gender is selected in the example below) and click all the options.

Click Save Current Definition and you will see it appear on the Content Menu. When finished with all your "definitions" click DONE – Convert File.

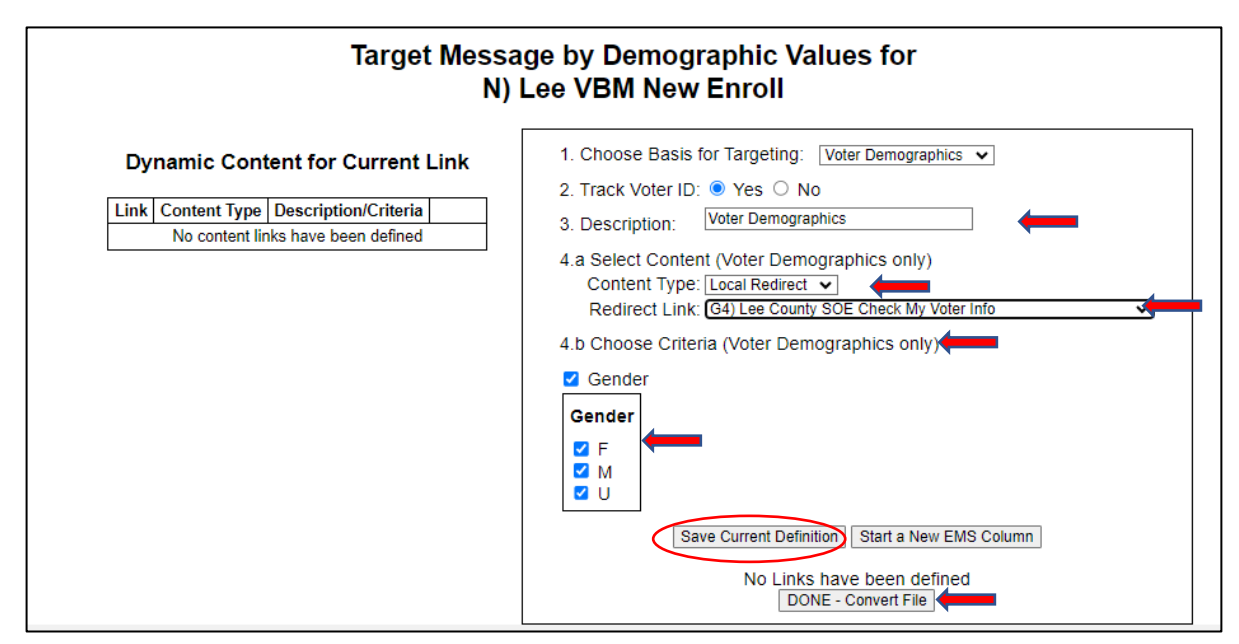

If you are **targeting different audiences**, select your campaign code, click add column. On the Target Message by Demographic Values screen

Basis for Targeting = Voter Demographics

Track Voter ID = Yes if you want to track which voters click your redirect link

Select Content = Local Messages

Choose the grouping criteria FOR EACH MESSAGE - e.g. age, gender, slate card ID

Click Save Current Definition and you will see it appear on the Content Menu.

Repeat for each target group and the related message.

When finished with all your "definitions" click DONE – Convert File.

|--|

| external | lastName | firstName | StateFileID | City | State | Zip   | Precinct<br>Name | cell       | source | IsCell            | UserDefined | EMS_Msg1                                     | EMS_Link2             |
|----------|----------|-----------|-------------|------|-------|-------|------------------|------------|--------|-------------------|-------------|----------------------------------------------|-----------------------|
| 32578123 | AAAA     | RRR       | 122010203   | Сосо | FL    | 34000 | 888              | 9732715555 | С      | Verified Cell     | NewEnroll   | DeSantis just signed                         | fldems.us/cKTVM@5icfz |
| 32432456 | BBBB     | SSS       | 123010204   | Сосо | FL    | 34000 | 888              | 2396945555 | Н      | Likely Not a Cell | ReEnroll    | Your Vote By Mail has expired. DeSantis just | fldems.us/cKTVM@kwslt |
| 33356134 | CCCC     | ттт       | 124010207   | Сосо | FL    | 34000 | 888              | 6093515555 | С      | Verified Cell     | ReEnroll    | Your Vote By Mail has expired. DeSantis just | fldems.us/cKTVM@lv0ik |
| 33546768 | DDDD     | NNN       | 125010208   | Сосо | FL    | 34000 | 888              | 7103515555 | С      | Verified Cell     | NewEnroll   | DeSantis just signed                         | fldems.us/cKTVM@m8mj  |

This example uses different messages for voters previously enrolled and voters NEVER enrolled in Vote by Mail {EMS\_Msg1} but uses the same redirect link {EMS\_Link2} to the SOE. Note the tracking code for each voter after the @. A User Defined variable

was created using an Excel formula (enroll first time vs reenroll) based on the VAN voter data and that variable (E or R) was included in the VAN voter file that was fed into EMS.

You should have a converted file ready to load into STW Text on the Load Contacts page.

Follow the progress in EMS

Clicks are updated in real time. Download the Raw Data

| Activity for VBM New Enroll                                                              |                                                 |    |   |                |                |  |  |  |  |  |  |
|------------------------------------------------------------------------------------------|-------------------------------------------------|----|---|----------------|----------------|--|--|--|--|--|--|
| URI Description Tracking Data Hits First Hit Last Hit                                    |                                                 |    |   |                |                |  |  |  |  |  |  |
| CKNVX Direct link to Lee VBM Enroll - Initial Text YES 364 93-28 12:52:30 04-04 15:31:23 |                                                 |    |   |                |                |  |  |  |  |  |  |
| CKNVC                                                                                    | Direct link to Lee VBM Enroll - Canned Response | NO | 1 | 03-28 14:49:23 | 03-28 14:49:23 |  |  |  |  |  |  |
|                                                                                          |                                                 |    |   |                |                |  |  |  |  |  |  |
| Download Activity Raw Data Hourly Intervals Daily Intervals                              |                                                 |    |   |                |                |  |  |  |  |  |  |
|                                                                                          |                                                 |    |   |                |                |  |  |  |  |  |  |

# 6. Setting up a Texting Campaign in Scale to Win (STW) Text

Go to Scale to Win Text: Step by Step

Appendix 1 – Sample SMS and MMS Messages

### SMS to ONE Target Group

Hi {firstName}, Lee Dems here. Are you interested in protecting a woman's right to choose, LGBTQ+ rights, fighting racism and addressing gun violence? Help protect democracy and win this election by volunteering - click {EMS\_Link1} to see how you could best help! Stop ToEnd (2 segments)

Hi {firstName}, Hey Florida here. How do you feel toward Donald Trump? 1) favorable, 2) unfavorable, or 3) no opinion. STOP to End

MMS Message to ONE Target Group

What you enter into Scale to Win Text:

{firstName}, Lee Dems here. Voting by mail is safe and convenient. Read your ballot from the comfort of your own home! It's insurance if things happen and you can't get to the polls in person. Click here now to sign up: {EMS\_Link1}

Track Your Ballot Online

You can follow your ballot online all the way through the voting process. You will see when it is mailed to you, received, verified and counted.

<...several more paragraphs...>

STOP to END

[https://fldems.us/RawImages/YourVoteMatters.jpg]

What the recipient sees:

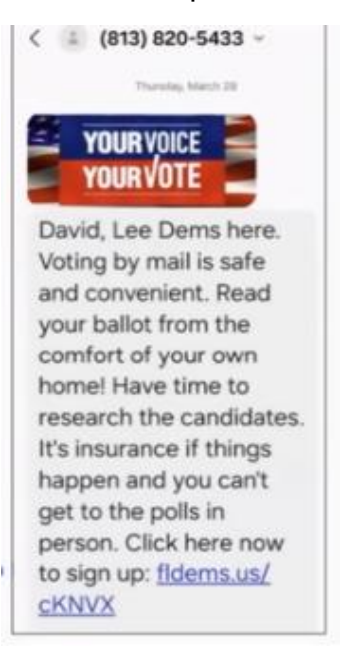

# Appendix 2 – Sample Canned Responses and Tags

|    | A                                             | В                                                                                        | С                         | D                   | E                  |
|----|-----------------------------------------------|------------------------------------------------------------------------------------------|---------------------------|---------------------|--------------------|
| 1  | Title                                         | Text                                                                                     | Tags                      |                     |                    |
| 2  | A. WRONG NUMBER                               | Thanks for letting us know, we will opt this number out of receiving further messages.   | Wrong Number              |                     |                    |
| 3  | B. MOVED OUT OF FLORIDA                       | At your convenience, please call the Lee Elections Office at 239-533-8683 to let them    | Moved Outside Florida     |                     |                    |
| 4  | C. MOVED WITHIN FLORIDA                       | You can update your Florida address at this link https://fldems.us/cK0G1 or call your lo | Moved Within Florida      |                     |                    |
| 5  | D. MOVED (AMBIGUOUS)                          | Do you still live in Florida?                                                            | Moved                     |                     |                    |
| 6  | E. NOT SUPPORTING DEMS/TRUMP/GOP/MA           | Just to confirm that we have a correct number, is this {firstName} {lastName}?           | Not Supporting Dems       |                     |                    |
| 7  | F. HOSTILE/VULGAR/ABUSIVE                     | Just to confirm that we have a correct number, is this {firstName} {lastName}?           | Hostile                   |                     |                    |
| 8  | G. CONFIRMED VOTER IDENTITY                   | Thank you.                                                                               | Confirmed ID              |                     |                    |
| 9  | H. POTENTIAL WRONG NUMBER/VERIFY VO           | Just to confirm that we have a correct number, is this {firstName} {lastName}?           |                           |                     |                    |
| 10 | I. DECEASED                                   | Sorry for your loss. We will remove this name from our list.                             | Deceased                  |                     |                    |
| 11 | J. HOW CAN I VOLUNTEER?                       | Please go to www.leecountydems.org/get-involved-2/ and sign up!                          | Volunteer                 |                     |                    |
| 12 | K. I AM NOT IN FLORIDA FOR THE SEASON,        | There are many volunteer activities that can be done from anywhere - joining a phone     | Volunteer                 |                     |                    |
| 13 | L. OFF TOPIC                                  | Thank you for your response. Have a good day.                                            |                           |                     |                    |
| 14 | M. I HAVE REPEATEDLY ASKED YOU TO DEL         | We will opt this number out from receiving texts from the Lee Democratic Party. Sever    | al organizations with who | om we are not con   | nnected, including |
| 15 | N. Who are you? / Why are you texting me? / W | We are volunteers from Lee County (FL) Democrats. Your info was provided by the Le       | e County Supervisor of I  | Elections identifyi | ng {firstName} {la |
| 16 | O. What is "Lee DEC"?                         | Lee DEC is the Democratic Party of Lee County, Florida.                                  |                           |                     |                    |
| 17 |                                               |                                                                                          |                           |                     |                    |

|                                                          | U                                                                                                    | U U                     |
|----------------------------------------------------------|----------------------------------------------------------------------------------------------------|-------------------------|
| Title                                                    | Text                                                                                                    | Tags                    |
| A. WRONG NUMBER                                          | Thanks for letting us know, we will opt this<br>number out of receiving further messages.                                                                                                    | Wrong Number            |
| B. MOVED OUT OF FLORIDA                                  | At your convenience, please call the Lee<br>Elections Office at 239-533-8683 to let them<br>know you are no longer to be registered in Lee<br>County. Please be sure to vote in your new<br>state - you can find the information at this link<br>https://fidems.us/cK0G3 | Moved Outside Florida   |
| C. MOVED WITHIN FLORIDA                                  | You can update your Florida address at this<br>link https://fldems.us/cK0G1 or call your local<br>elections office: https://fldems.us/cK0G2                                                                                                    | Moved Within Florida    |
| D. MOVED (AMBIGUOUS)                                     | Do you still live in Florida?                                                                                                    | Moved                   |
| E. NOT SUPPORTING DEMS/TRUMP/GOP/MAGA                    | Just to confirm that we have a correct number,<br>is this {firstName} {lastName}?                                                                                                    | Not Supporting Dems     |
| F. HOSTILE/VULGAR/ABUSIVE<br>G. CONFIRMED VOTER IDENTITY | Just to confirm that we have a correct number,<br>is this {firstName} {lastName}?<br>Thank you.                                                                                                    | Hostile<br>Confirmed ID |
| H. POTENTIAL WRONG NUMBER/VERIFY VOTER                   | Just to confirm that we have a correct number,<br>is this {firstName} {lastName}?                                                                                                    |                         |
| I. DECEASED                                              | Sorry for your loss. We will remove this name<br>from our list.                                                                                                    | Deceased                |
| J. HOW CAN I VOLUNTEER?                                  | Please go to www.leecountydems.org/get-<br>involved-2/ and sign up!                                                                                                    | Volunteer               |
| K. I AM NOT IN FLORIDA FOR THE SEASON,                   | done from anywhere - joining a phone bank and writing postcards are just two. Please go to                                                                                                    | Voluntoor               |